## Alur Pemesanan/Pembelian Bahan Kimia lewat VMI

- 1. List Kebutuhan Bahan Kimia di Unit Kerja
- 2. Lakukan Maping Kategori/merk Bahan Kimia yang mau dipesan
- 3. Lakukan pemesanan pada website https://eproc.itb.ac.id/
  - a. Masuk ke Tools Aplikasi dan pilih "Permintaan Barang VMI", atau bisa juga langsung masuk ke katalog di Alamat <u>https://eproc.itb.ac.id/katalog-vmi/</u>

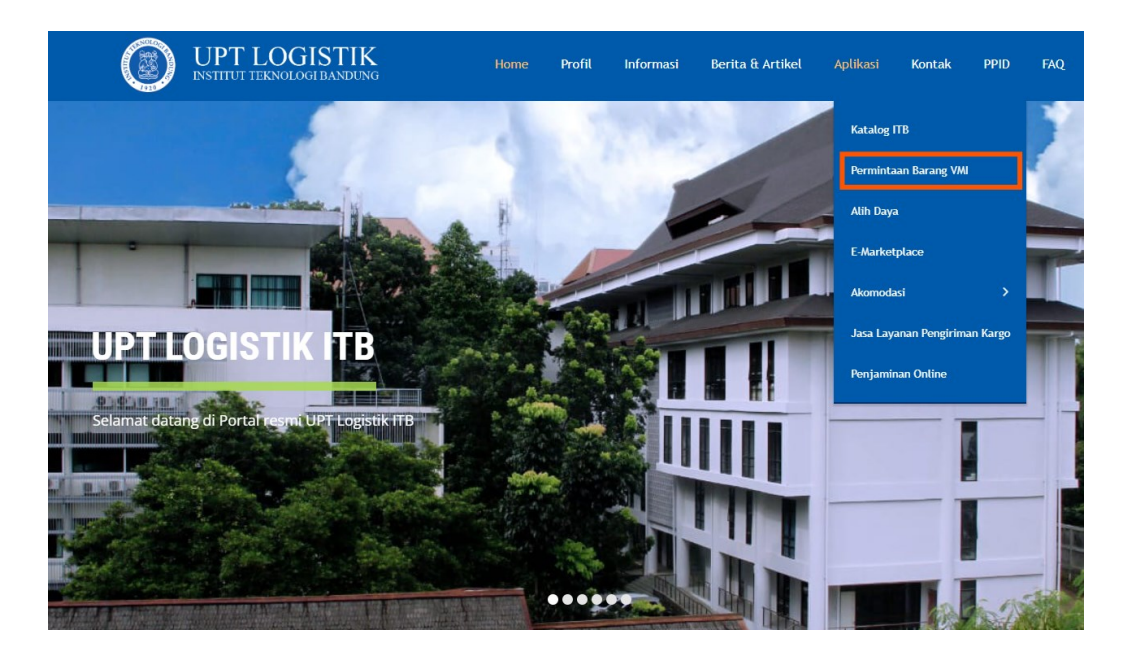

b. Lakukan Login dengan Akun ITB dan Pilih Jenis Barang yang akan dipesan

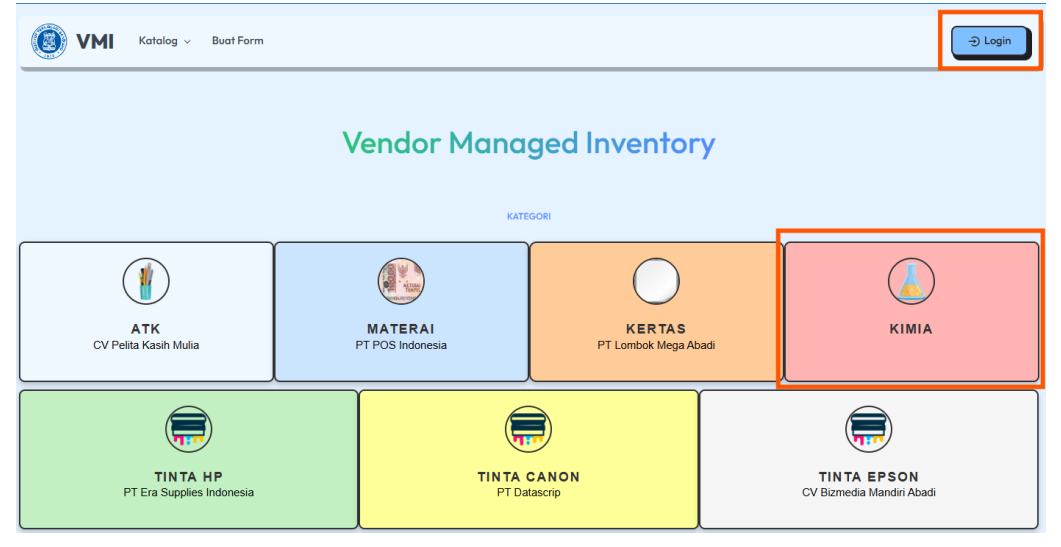

- c. Untuk Bahan Kimia Silahkan Pilih Vendor sesuai kategori bahan kimia yang akan dipesan :
  - PT. Elo Karsa Utama Untuk Bahan Kimia Merck dan Sigma
  - CV. Titian Scientific Untuk Kimia Teknis dan Lainnya (selain merck & sigma)
  - CV. Sopyan Jaya Cemerlang Untuk Kimia Teknis dan Lainnya (selain merck & sigma)

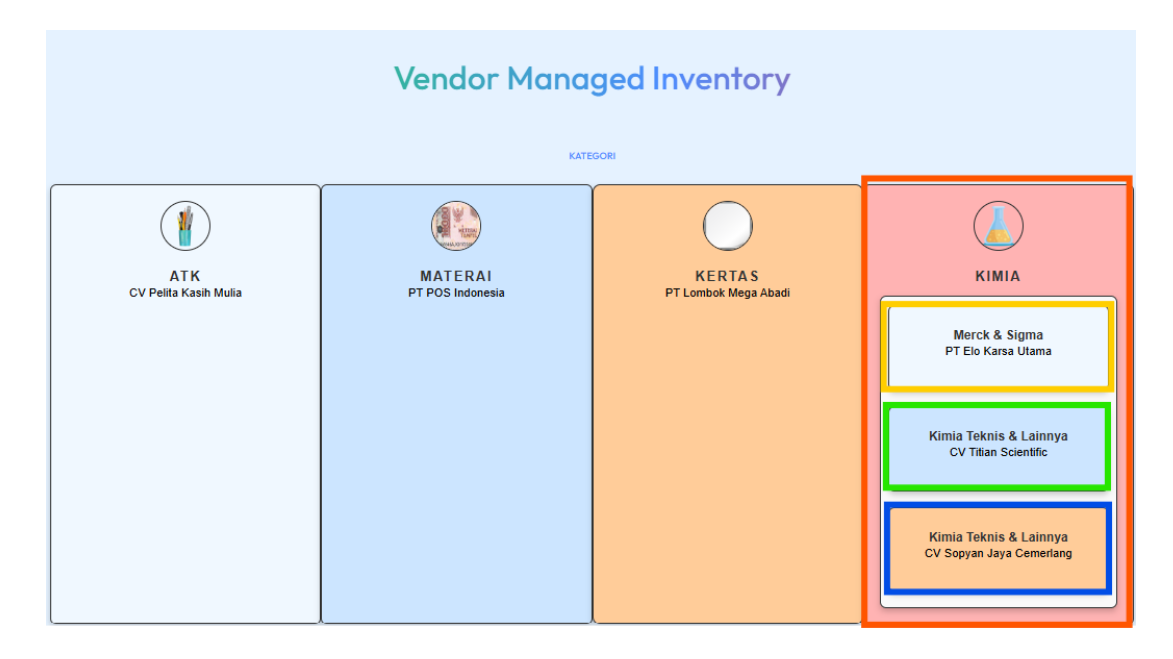

- 4. Memilih Bahan Kimia Yang akan dipesan
  - a. Bahan Kimia yang sudah berkontrak payung dengan Elo Karsa Utama (Merck dan Sigma)
    - Lakukan pencarian barang
    - Periksa kembali spesifikasi barang di katalog, apakah sesuai dengan yang akan dipesan
    - Pilih + Keranjang untuk menambahkan barang tersebut ke form pemesanan barang.

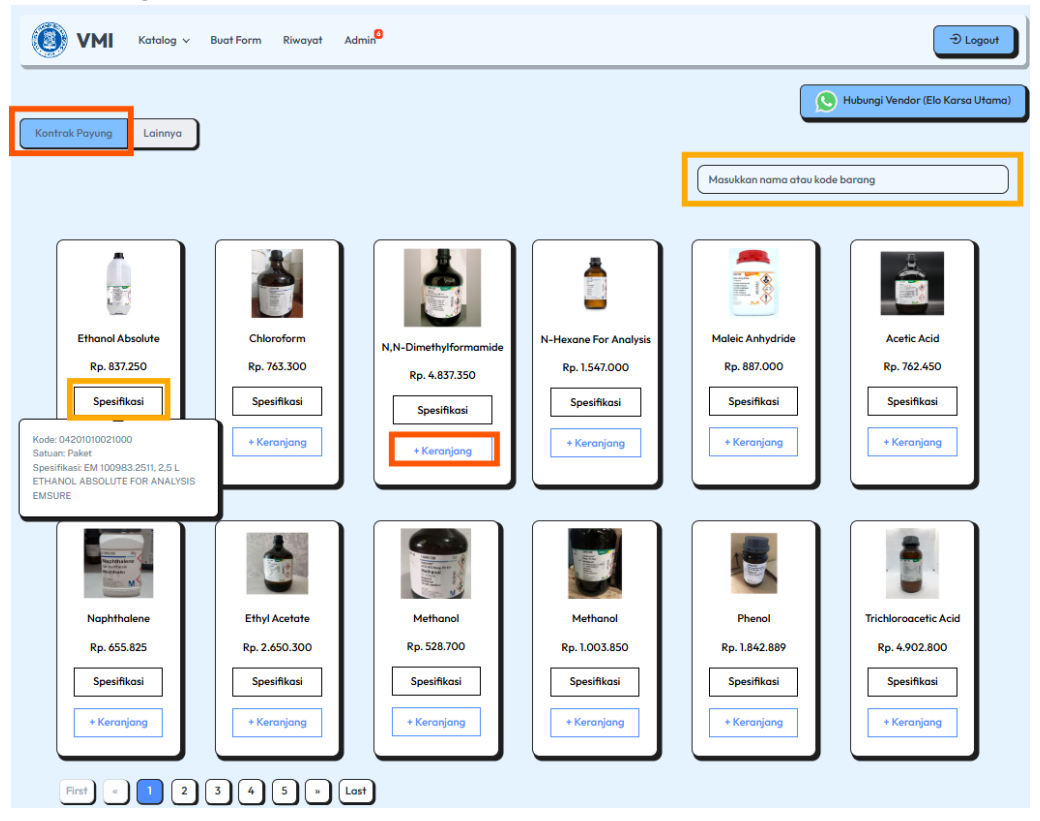

- b. Bahan Kimia diluar kontrak payung namum masih Elo Karsa Utama (Merck dan Sigma)
  - Lakukan pencarian barang

 Cek ketersediaan bahan kimia merck pada tools "<u>Cek Ketersediaan Bahan Kimia di</u> <u>Merck</u>"

| Merck                                             | Products   | ~ Ethanol Absolut                  | e                                                       |                                                                                 |                                     | × Q              | ID EN                | ~ |
|---------------------------------------------------|------------|------------------------------------|---------------------------------------------------------|---------------------------------------------------------------------------------|-------------------------------------|------------------|----------------------|---|
| Products V Applications V                         | Services ~ | Documents ~ S                      | upport V                                                |                                                                                 | Login 🗸                             | Order Lookup     | Quick Order 🛛 🐺 Cart | 0 |
| Advanced Search<br>Chemical Structure Search      |            | Ethanol Al                         | osolute                                                 |                                                                                 |                                     |                  |                      |   |
| Search Within                                     | ~          | Applied Filters: Ke                | word: 'Ethanol Absolute                                 | ×                                                                               |                                     |                  |                      |   |
| Products     Technical Documents     Site Content |            | Showing 1-10 of 10 re              | sults for "Ethanol Abs                                  | olute" within Prod                                                              | ucts                                |                  | Sort by Relevance    | ) |
| Papers<br>Genes<br>Chromatograms                  |            | CH <sub>3</sub> CH <sub>2</sub> OH | Ethyl alcol<br>Synonym(s): Ethano<br>Linear Formula: CH | <b>hol, pure</b><br>I, Ethyl alcohol, absolu<br><sub>3</sub> CH <sub>2</sub> OH | te alcohol, non-denature            | d ethanol        |                      |   |
| Product Category Search Product Category          | ^<br>Q     | All Photos (18)                    | CAS No.:<br>EC No.:                                     | 64-17-5<br>200-578-6                                                            | Molecular Weight:<br>Beilstein No.: | 46.07<br>1718733 |                      |   |

|                                              | Ethyla                                                                                                    | alcohol, pure                                                                       |                              |                            |                                          |                                  |                      |  |
|----------------------------------------------|----------------------------------------------------------------------------------------------------|-------------------------------------------------------------------------------------|------------------------------|----------------------------|------------------------------------------|----------------------------------|----------------------|--|
| CH <sub>3</sub> CH <sub>2</sub> OH           | Synonym(s): Ethanol, Ethyl alcohol, absolute alcohol, non-denatured ethanol Linear Formula: CH <sub>3</sub> CH <sub>2</sub> OH |                                                                                     |                              |                            |                                          |                                  |                      |  |
|                                              | CAS No.:                                                                                                    | 64-17-5                                                                             | Molecular Weight:            | 46.07                      |                                          |                                  |                      |  |
| All Photos (18)                              | EC No.:                                                                                                    | 200-578-6                                                                           | Beilstein No.:               | 1718733                    |                                          |                                  |                      |  |
| Compare Product N                            | o. De                                                                                                    | scription                                                                           |                              |                            |                                          | SDS                              | Pricing              |  |
| 1.07017                                      | ≥9<br>pu                                                                                                    | 99.5% (GC), EMPARTA® A<br>rposes                                                    | CS reagent, for extrac       | tion and analytical        |                                          | <u> </u>                         | Hide ^               |  |
|                                              |                                                                                                    | Sign In to View                                                                     | w Organizational & Co        | ontract Pricing            |                                          |                                  |                      |  |
| SKU                                          | Pack Size                                                                                                    |                                                                                     |                              | Duise                      |                                          |                                  |                      |  |
|                                              | T UCK SIZE                                                                                                    | Availability                                                                        |                              | Price                      | C                                        | Quantity                         |                      |  |
| 1.07017.2511                                 | T UCK SIZE                                                                                                    | Availability     In Stock Details                                                   |                              | Rp 788                     | 3.000,00                                 | Quantity +                       | 0                    |  |
| 1.07017.2511<br>1.07017.4000                 | TUCKSIZE                                                                                                    | Availability     In Stock Details     Fulfilment and deliv                          | very delayed                 | Rp 788                     | 3.000,00<br>86.000,00                    | _ +<br>_ +                       | 0                    |  |
| 1.07017.2511<br>1.07017.4000<br>1.07017.9026 |                                                                                                    | Availability     In Stock Details     Fulfilment and deliv     Fulfilment and deliv | very delayed<br>very delayed | Rp 788<br>Rp 1.3<br>Rp 4.6 | 8.000,00 (<br>86.000,00 (<br>89.000,00 ( | 2uantity<br>- +<br>- +           | ) ()<br>) ()<br>) () |  |
| 1.07017.2511<br>1.07017.4000<br>1.07017.9026 |                                                                                                    | Availability     In Stock Details     Fulfilment and deliv     Fulfilment and deliv | very delayed<br>very delayed | Rp 1.3                     | 8.000,00 (<br>86.000,00 (<br>89.000,00 ( | 2uantity<br>- +<br>- +<br>Add to | ) ()<br>) ()<br>Cart |  |

• Pilih icon Keranjang untuk menambahkan barang tersebut ke form pemesanan barang.

| VMI Katalog ~                                     | Buat Form Riwayat Admin <sup>0</sup>                                          |          |                            | ⊕ Logout |  |  |
|---------------------------------------------------|-------------------------------------------------------------------------------|----------|----------------------------|----------|--|--|
| Kontrak Payung Lainnya                            |                                                                               |          |                            |          |  |  |
| Cek Ketersediaan Bahan Kimia<br>Show 10 v entries | Cek Ketersediaan Bahan Kimia di Merck       Show 10 v entries         Search: |          |                            |          |  |  |
| KODE Û                                            | NAMA ITEM 🗘                                                                   | KATEGORI | 🗘 HARGA ITEM 🗘 🦯           |          |  |  |
| L499676-1G                                        | 1,2-DICHLORO-4-IODO-HEPTAFLUORO-NIG                                           | BPO      | Rp. 4.088.000              | Ξ.       |  |  |
| S430722-1G                                        | 1,2-DIBROMO-1,1,2-TRICHLOROETHANE                                             | BPO      | Rp. 2.012.000              | π        |  |  |
| 00268-500MG                                       | DEXTRAN STANDARD 1'000 CERTIFIED &                                            | BPOM     | Rp. 16.214.000             | Ē        |  |  |
| 00269-100MG                                       | DEXTRAN STANDARD 5'000 CERTIFIED &                                            | BPOM     | Rp. 3.427.000              | Ħ        |  |  |
| 00269-500MG                                       | DEXTRAN STANDARD 5'000 CERTIFIED &                                            | BPOM     | Rp. 16.064.000             | Ħ        |  |  |
| 00270-100MG                                       | DEXTRAN STANDARD 12'000 CERTIFIED &                                           | BPOM     | Rp. 3.381.000              | Ξ        |  |  |
| 00270-500MG                                       | DEXTRAN STANDARD 12'000 CERTIFIED &                                           | BPOM     | Rp. 16.695.000             | Ħ        |  |  |
| 00271-100MG                                       | DEXTRAN STANDARD 25'000 CERTIFIED &                                           | BPOM     | Rp. 3.419.000              | Ħ        |  |  |
| 00300590-50MG                                     | RUTIN TRIHYDRATE                                                              | BPOM     | Rp. 7.035.000              | Ξ.       |  |  |
| 00457-1ML-F                                       | MAGNESIUM CHLORIDE 0.1 M SOLUTION                                             | вром     | Rp. 1.020.000              | T        |  |  |
| Showing 31 to 40 of 116,302 er                    | tries                                                                         |          | Previous 1 2 3 4 5 - 11631 | Next     |  |  |

- c. Bahan Kimia Teknis dan Lainnya (CV. Titian Scientific / CV Sopyan Jaya Cemerlang)
  - Lakukan pencarian barang

• Pilih icon Keranjang untuk menambahkan barang tersebut ke form pemesanan barang.

| 🛞 VMI Katalog v Buat Form Riwayat Admin <sup>0</sup> |                           |                                                  |          |                     |                  |  |  |
|------------------------------------------------------|---------------------------|--------------------------------------------------|----------|---------------------|------------------|--|--|
|                                                      |                           |                                                  | 5        | Hubungi Vendor (Tit | tian Scientific) |  |  |
| Show 10 v entries                                    | ihow 10 v entries Search: |                                                  |          |                     |                  |  |  |
| KODE                                                 | MERK <sup>©</sup>         | NAMA ITEM                                        | SATUAN 🗘 | HARGA ITEM 💲        | ACTIONS 🗘        |  |  |
| KEM.VMI03-0001                                       | SmartLab                  | 1,10-Phenanthroline Monohydrate                  | 10 GR    | Rp. 1.255.000       | Ē                |  |  |
| KEM.VMI03-0002                                       | SmartLab                  | 1,4-Dioxane                                      | 1LT      | Rp. 2.330.000       | Ē                |  |  |
| KEM.VMI03-0229                                       | HIMEDIA                   | 3,5-DINITROSALICYLIC ACID, A.R.                  | 100G     | Rp. 750.000         | 青                |  |  |
| KEM.VMI03-0003                                       | SmartLab                  | Acetic Acid Glacial                              | 2.5 LT   | Rp. 545.000         | Ē                |  |  |
| KEM.VMI03-0004                                       | SmartLab                  | Acetone *                                        | 4 LT     | Rp. 957.000         | Ē                |  |  |
| KEM.VMI03-0005                                       | SmartLab                  | Acetonitrile                                     | 4 LT     | Rp. 1.845.000       | Ē                |  |  |
| KEM.VMI03-0230                                       | HIMEDIA                   | ACRYLAMIDE, FOR MOLECULAR BIOLOGY                | 500G     | Rp. 650.000         | 青                |  |  |
| KEM.VMI03-0188                                       | OXOID                     | AGAR BACTERIOLOGICAL (agar no.1)                 | 500g     | Rp. 2.796.645       | Ē                |  |  |
| KEM.VMI03-0231                                       | HIMEDIA                   | AGAR POWDER, BACTERIOLOGICAL GRADE               | 500G     | Rp. 2.700.000       | Ē                |  |  |
| KEM.VMI03-0232                                       | HIMEDIA                   | AGAROSE SPECIAL, LOW EEO, NUCLEASE PROTEASE FREE | 100G     | Rp. 1.675.000       | T                |  |  |
| Arahkan mouse ke nama barang u                       | untuk melihat spesifi     | kasi Showing 1 to 10 of 298 entries              | 005 1 2  | 3 4 5               | 30 Next          |  |  |

- 5. Melengkapi Form Pemesanan
  - Setelah memasukan barang ke keranjang, silahkan ke tools "Buat Form" untuk tahapan selanjutnya.

| 💽 VMI Katalog v                                   | Buat Form Riwayat Admin <sup>9</sup>        |                  | ⊖ Logout                        |  |  |  |  |
|---------------------------------------------------|---------------------------------------------|------------------|---------------------------------|--|--|--|--|
| Kontrak Payung Lainnya                            |                                             |                  |                                 |  |  |  |  |
| Cek Ketersediaan Bahan Kimia<br>Show 10 v entries | di Merck                                    |                  | Search:                         |  |  |  |  |
| KODE \$                                           | NAMA ITEM 🗘                                 | KATEGORI         | ♦ HARGA ITEM ♦ ACTIONS ♦        |  |  |  |  |
| 1703600100                                        | URAN ICP STD.10MG/L 100 ML                  | Bahan Radioaktif | Rp. 6.325.000                   |  |  |  |  |
| 1703910100                                        | THORIUM ICP STD.10 MG/L 100 ML              | Bahan Radioaktif | Rp. 4.044.000                   |  |  |  |  |
| НТ101А-1КТ                                        | SILVER STAIN KIT, MODIFIED STEINER&         | Bahan Radioaktif | Rp. 8.577.000                   |  |  |  |  |
| 135267-100G                                       | BROMOCHLOROMETHANE, MAY CONTAIN UP<br>TO 1& | BPO              | Rp. 367.000                     |  |  |  |  |
| 135267-500ML                                      | BROMOCHLOROMETHANE, MAY CONTAIN UP<br>TO 1& | BPO              | Rp. 2.251.000                   |  |  |  |  |
| 139181-100G                                       | BROMODICHLOROMETHANE, >=97%                 | BPO              | Rp. 7.307.000                   |  |  |  |  |
| 139181-50G                                        | BROMODICHLOROMETHANE, >=97%                 | BPO              | Rp. 5.004.000                   |  |  |  |  |
| 177814-25G                                        | 2-IODO-1,1,1-TRIFLUOROETHANE, 99%           | BPO              | Rp. 2.010.000                   |  |  |  |  |
| 177814-5G                                         | 2-IODO-1,1,1-TRIFLUOROETHANE, 99%           | BPO              | Rp. 594.000                     |  |  |  |  |
| 232750-250G                                       | 1-BROMO-2-CHLOROETHANE, 98%                 | BPO              | Rp. 3.417.000                   |  |  |  |  |
| Showing 1 to 10 of 116,302 entri                  | ies                                         |                  | Previous 1 2 3 4 5 - 11631 Next |  |  |  |  |

- Pastikan Jenis belanja dan vendor sesuai di katalog yang sudah dipilih sebelumnya. Contoh : Bahan Kimia – Elo Karsa
- Isi Informasi Pemohon secara lengkap dan benar
- Isi Qty barang yang akan dipesan
- Isi Project Number/Informasi Anggaran untuk pemesanan tersebut
- Apabila dari list barang tersebut ada yang dibatalkan (tidak jadi dipesan) pilih delete pada line item yang dimaksud
- Periksa Total Nilai Pesanan dan Lakukan *Checkout* untuk menyelesaikan proses pemesanan.

## Catatan Tambahan :

• Apabila barang yang dipesan merupakan kategori BPOM, maka ada tambahan dokumen/dekumen pernyataan yang harus diisi, bisa diunduh pada tools "Formulir Bahan Kimia BPOM"

| ATK Materai Kertas Tinta HP Tinta Canon Tinta Epson Bohan Kimia                                            |               |            |                           |          |
|----------------------------------------------------------------------------------------------------|---------------|------------|---------------------------|----------|
|                                                                                                    |               |            |                           |          |
| Ele Karsa Sopyan Joya Titian Scientific                                                                    |               |            |                           |          |
|                                                                                                    |               |            |                           | )        |
| Informasi Pemohon                                                                                          |               |            |                           |          |
| NAMA PEMOHON                                                                                               |               | KONTAK     |                           |          |
| Ropi Ramdhani                                                                                              |               | 081221xxxx |                           |          |
| UNIT KERJA                                                                                                 |               | IRTABAL    |                           |          |
| UPT LOGISTIK                                                                                               | ]             | Peneliti   |                           |          |
| CATATAN (OPTIONAL)                                                                                         |               |            |                           |          |
| Untuk borong yang tidak tersedia di Katalog, mohon isi dengan format (Nama Barong; jumlah; Project Number) |               |            |                           |          |
|                                                                                                    |               |            |                           |          |
| Formulir Bohan Kimia BPOM                                                                                  |               |            |                           |          |
|                                                                                                    |               |            |                           |          |
|                                                                                                    |               |            |                           |          |
| Deftar Barana                                                                                              |               |            |                           |          |
| NAMA BARANG                                                                                                | HARGA         | HAIMUL     | PROJECT NUMBER            | 1        |
| URAN ICP STD.10MG/L 100 ML                                                                                 | Rp. 6.325.000 | -          | PN.123.456                | X Dube   |
|                                                                                                    |               |            | Tandai untuk semua barana | Celere   |
| NAMABARANG                                                                                                 | HARGA         | нлин       | PROJECT NUMBER            |          |
| BROMOCHLOROMETHANE, MAY CONTAIN UP TO 16                                                                   | Rp. 367.000   | 5 -        | PN323.456                 | × Delete |
| HAMA BARANG                                                                                                | HARGA         | JUMLAH     | PROJECT NUMBER            |          |
| BROMOCHLOROMETHANE, MAY CONTAIN UP TO 16.                                                                  | Rp. 2.251.000 | 2 -        | PN323.456                 | × Delete |
|                                                                                                    |               |            |                           |          |
|                                                                                                    |               |            |                           |          |
| Tetal: Rp. 12.662.000                                                                                      |               |            |                           | CHECKOUT |
|                                                                                                    |               |            |                           | checkoor |

6. Unduh dan Print Dokumen Pemesanan

Dokumen pemesanan mohon ditanda tangani dan disetujui, kemudian disampaiakan ke UPT Logistik.

|     |                                    | VMI Katolog v Buot Form Riwayat Admin <sup>®</sup> |                 | ⊕ Logout                      |   |
|-----|------------------------------------|----------------------------------------------------|-----------------|-------------------------------|---|
| ATK | Materai Kertas Tinta HP Tinta Cana | on Tinta Epson Bahan Kimia                         |                 |                               |   |
|     | @ Export ~                         |                                                    |                 |                               |   |
|     | Show 10 v entries                  |                                                    |                 | Search:                       |   |
|     | NOMOR PERMOHONAN                   | C TANGGAL PERMOHONAN                               | STATUS          | O PENYEDIA O ACTIONS          |   |
|     | KMA-02012200001                    | 02 Januari 2025                                    | PEOPERFORMATION | Elo Kana J<br>Datail<br>Unduh | ~ |

7. Menunggu Konfirmasi dari Vendor untuk kesiapan barang pesanan, pengiriman dan pembayaran. Apabila ingin menghubungi langsung kepada vendor, bisa memilih icon Whatsapp ditiap kategorinya.

| 💽 VMI Katalog v                    | Buat Form Riwayat Admin <sup>O</sup> |          | (                              | ⊕ Logout |  |  |
|------------------------------------|--------------------------------------|----------|--------------------------------|----------|--|--|
| S Hubungi Vendor (Elo Karsa Utama) |                                      |          |                                |          |  |  |
|                                    |                                      |          |                                |          |  |  |
| Cek Ketersediaan Bahan Kimia       | di Merck                             |          |                                |          |  |  |
| Show 10 🗸 entries                  |                                      |          | Search:                        |          |  |  |
| KODE 🗘                             | NAMA ITEM 🗘                          | KATEGORI | $\hat{z}$ harga item $\hat{z}$ | ACTIONS  |  |  |
| L499676-1G                         | 1,2-DICHLORO-4-IODO-HEPTAFLUORO-NIG  | BPO      | Rp. 4.088.000                  | T        |  |  |
| \$430722-1G                        | 1,2-DIBROMO-1,1,2-TRICHLOROETHANE    | BPO      | Rp. 2.012.000                  | T        |  |  |
| 00268-500MG                        | DEXTRAN STANDARD 1'000 CERTIFIED &   | BPOM     | Rp. 16.214.000                 | T        |  |  |
| 00269-100MG                        | DEXTRAN STANDARD 5'000 CERTIFIED &   | BPOM     | Rp. 3.427.000                  | E        |  |  |
| 00269-500MG                        | DEXTRAN STANDARD 5'000 CERTIFIED &   | BPOM     | Rp. 16.064.000                 | T        |  |  |
| 00270-100MG                        | DEXTRAN STANDARD 12'000 CERTIFIED &  | BPOM     | Rp. 3.381.000                  | Π        |  |  |
| 00270-500MG                        | DEXTRAN STANDARD 12'000 CERTIFIED &  | BPOM     | Rp. 16.695.000                 | T        |  |  |
| 00271-100MG                        | DEXTRAN STANDARD 25'000 CERTIFIED &  | BPOM     | Rp. 3.419.000                  | Ē        |  |  |
| 00300590-50MG                      | RUTIN TRIHYDRATE                     | BPOM     | Rp. 7.035.000                  | Ē        |  |  |
| 00457-1ML-F                        | MAGNESIUM CHLORIDE 0.1 M SOLUTION    | BPOM     | Rp. 1.020.000                  | T        |  |  |
| Showing 31 to 40 of 116,302 en     | tries                                |          | Previous 1 2 3 4 5 - 1165      | 1 Next   |  |  |

- 8. Lakukan Proses pembayaran kepada vendor yang bersangkutan :
  - Transfer ke Rekening Bank nama Vendor dari VAD ataupun rekening pribadi.
  - Belanja dengan menggunakan PO :
    - Buat PO sesuai dengan jumlah belanja
    - Melakukan receipt barang apabila barang sudah diterima dari vendor
    - Melakukan proses invoicing dan pembayaran